## Das Elternportal am Gymnasium Grafing

| litern      | portal    |
|-------------|-----------|
| Symnasiur   | n Grafing |
| E-Mail-Adre | sse       |
| Passwort    |           |
|             | Anmelden  |

1) Bei ersten Mal: "Registrieren"

## 1) Registrieren beim Elternportal

| Gymnasium Gr                                                                                              | afing                                                                                                    |                                                       |                                     |
|----------------------------------------------------------------------------------------------------|----------------------------------------------------------------------------------------------------|-------------------------------------------------------|-------------------------------------|
| Registrierun                                                                                              | 9                                                                                                    |                                                       |                                     |
|                                                                                                    |                                                                                                    |                                                       |                                     |
| Zur Registrierung wir                                                                                     | d Ihre Start PIN und Ihre E-Mail-Adresse benöti                                                                                                    | igt.                                                  |                                     |
| Zur Registrierung wir<br>Bei einer gültigen Sta<br>Die E-Mail enthält eine                                | d Ihre Start PIN und Ihre E-Mail-Adresse benöti<br>rt PIN wird eine E-Mail zur Bestätigung Ihrer Ac<br>en Link zur Aktivierung Ihres Zugangs zum Elte                                | igt.<br>Iresse versendet.<br>rnportal.                |                                     |
| Zur Registrierung wir<br>Bei einer gültigen Sta<br>Die E-Mail enthält eine<br><b>Start-PIN:</b>           | d Ihre Start PIN und Ihre E-Mail-Adresse benöti<br>rt PIN wird eine E-Mail zur Bestätigung Ihrer Ac<br>en Link zur Aktivierung Ihres Zugangs zum Elte<br>Start-PIN                   | igt.<br>Iresse versendet.<br>rnportal.<br>1a)         | per Post erhalte                    |
| Zur Registrierung wir<br>Bei einer gültigen Sta<br>Die E-Mail enthält ein<br><b>Start-PIN:</b><br>E-Mail: | d Ihre Start PIN und Ihre E-Mail-Adresse benöti<br>rt PIN wird eine E-Mail zur Bestätigung Ihrer Ad<br>en Link zur Aktivierung Ihres Zugangs zum Elte<br>Start-PIN<br>E-Mail-Adresse | igt.<br>Iresse versendet.<br>Irnportal.<br>1a)<br>1b) | per Post erhalter<br>= "Benutzernam |

**Hinweis:** Falls Sie hier den "E-Mail versenden" - Knopf ("Button") nicht anklicken bzw. aktivieren können, müssen Sie in Ihrem Internet-Browser (z.B. Firefox, InternetExplorer, Google Chrome, …) **JavaScript** aktivieren.

| Gymnasium Gr                                                               | rtal                                                                                                    |                                                         |
|----------------------------------------------------------------------------|----------------------------------------------------------------------------------------------------|---------------------------------------------------------|
| Registrierung                                                              | 1e)                                                                                                    |                                                         |
| E-Ma<br>Um die Registri<br>Zur Registrierung wir<br>Bei einer gültigen Sta | erung fortzusetzen, öffnen Sie den dort ent<br>d Ihre Start PIN und Ihre E-Mail-Adresse bei<br>rt PIN wird eine E-Mail zur Bestätigung Ihrer | det.<br>haltenen Link.<br>nötigt.<br>Adresse versendet. |
| Die E-Mail enthält eine                                                    | en Link zur Aktivierung Ihres Zugangs zum I                                                                                                  | Elternportal.                                           |
| Start-PIN:                                                                 | Start-PIN                                                                                                    |                                                         |
|                                                                            |                                                                                                    |                                                         |
| E-Mail:                                                                    | E-Mail-Adresse                                                                                                    |                                                         |

## 1e) Email lesen

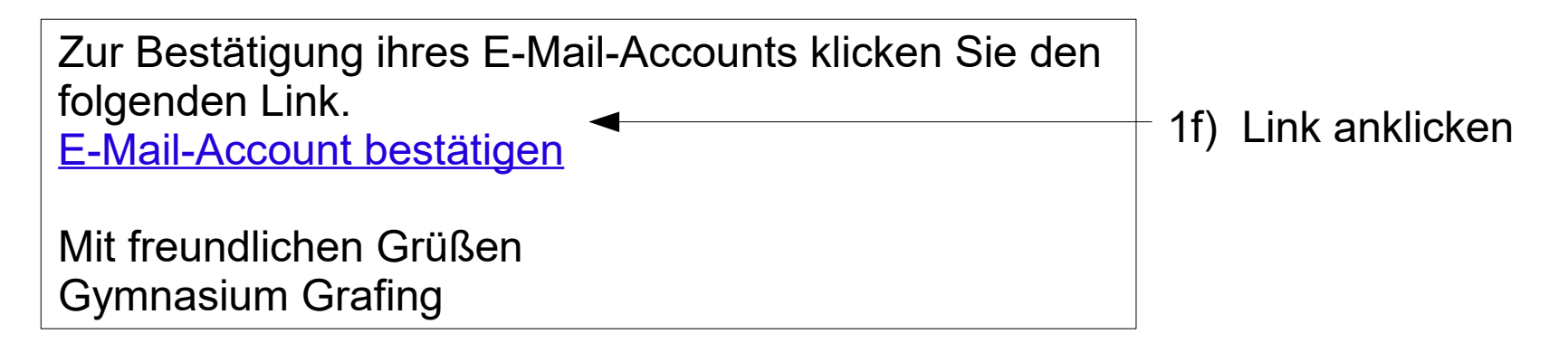

## 1g) Daten eingeben

| Elternpo                                  | ortal                                                                                           |                                |
|-------------------------------------------|-------------------------------------------------------------------------------------------------|--------------------------------|
| Gymnasium G                               | rafing                                                                                          |                                |
| Registrierun                              | g bestätigen                                                                                    |                                |
| Um die Registrierung                      | abszuschließen geben Sie nun ihre persönlichen Daten ein.                                       |                                |
| Das Passwort muss<br>Zahl enthalten und a | einen Großbuchstaben, einen Kleinbuchstaben und eine<br>aus mindestens sieben Zeichen bestehen. |                                |
| E-Mail-Adresse:                           |                                                                                                 |                                |
| Anrede:                                   | O Frau O Herr                                                                                   |                                |
| Titel:                                    | Titel                                                                                           |                                |
| Vorname:                                  | Vorname                                                                                         |                                |
| Nachname:                                 | Nachname                                                                                        |                                |
| Passwort:                                 | Passwort                                                                                        | frei wählen (Regeln einhalten) |
| Passwort<br>wiederholen:                  | Passwort wiederholen                                                                            |                                |
|                                           | Bestätigen                                                                                      |                                |

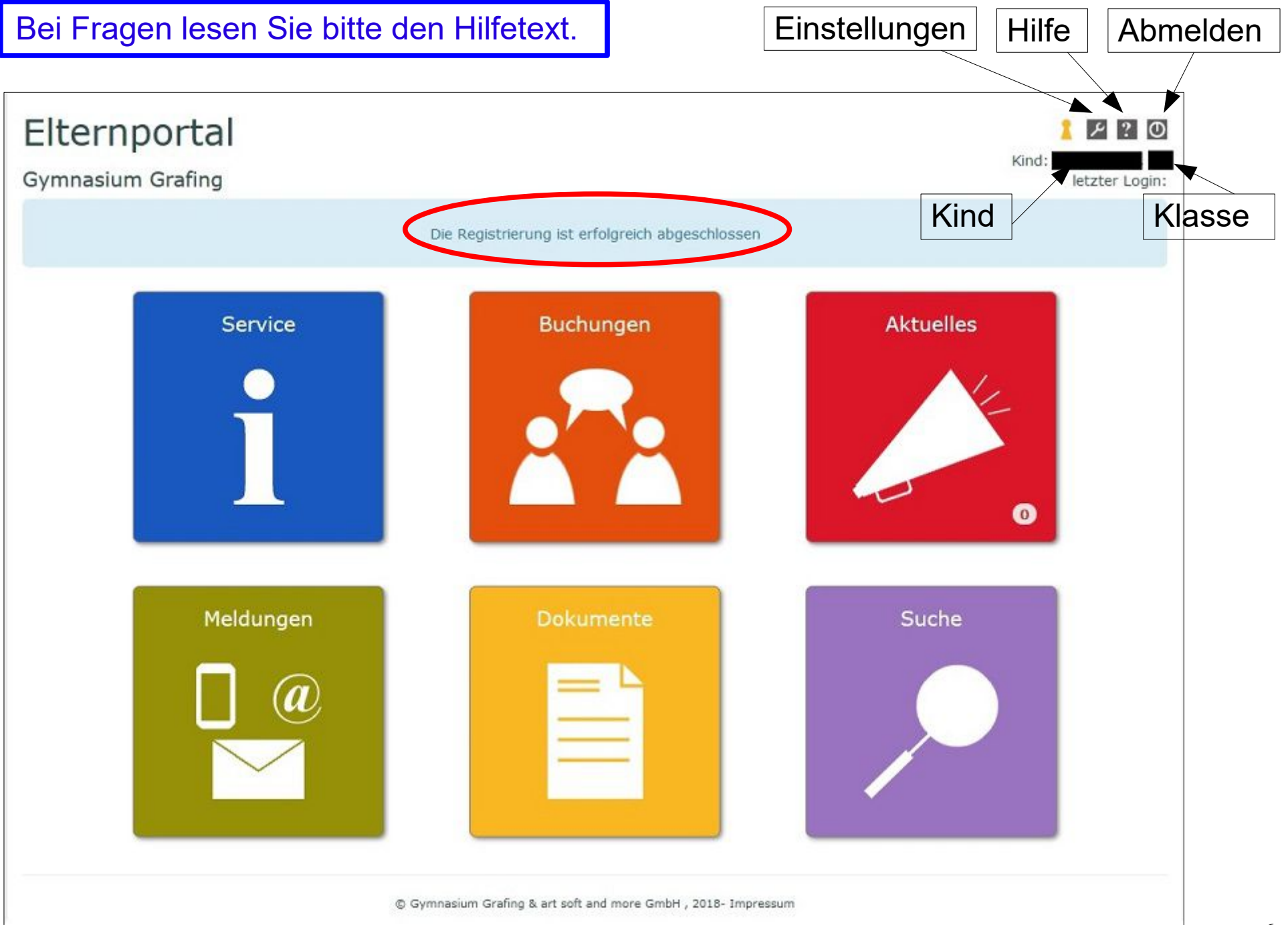

| 2a) Kind hin:           | zufügen: auf                               | Einstellung                | en klicken                                          | Ein       | stellungen |
|-------------------------|--------------------------------------------|----------------------------|-----------------------------------------------------|-----------|------------|
| Elternpo<br>Gymnasium G | Ortal<br>Grafing                           |                            |                                                     | KI        | nd:        |
| i Service               | Buchungen                                  | 🔎 Aktuelles                | Meldungen                                           | Dokumente | 🔎 Suche    |
|                         | E-Mail:<br>Passwort:<br>Kinder:            | Einstellungen              | E-Mail ändern<br>Passwort ändern<br>Kind hinzufügen | 2         | a)         |
|                         | Anrede:<br>Titel:<br>Vorname:<br>Nachname: | Frau O Herr Titel          | Sp                                                  | eichern   |            |
|                         | © Gyr                                      | nnasium Grafing & art soft | t and more GmbH , 2018- Impre                       | essum     |            |

Hinweis: hier können Sie auch, bei Bedarf, Ihre E-Mail-Adresse ändern oder das Passwort.

| Elternportal<br>Gymnasium Grafing |                         |                       | Kind:         | P?0     |                                           |
|-----------------------------------|-------------------------|-----------------------|---------------|---------|-------------------------------------------|
| Service Buchungen                 | Aktuelles               | Meldungen             | Dokumente     | > Suche |                                           |
|                                   | Einstellung             | gen - Kind hinz       | zufügen       |         |                                           |
| Um ein weitere                    | es Kind hinzuzufü       | gen, wird eine Start- | PIN benötigt. | 2b)     | per Post erhalten,<br>für Geschwisterkind |
| Start-PIN:                        | Start-PIN               | Zurück                |               | 2c)     |                                           |
| © Gymnasiu                        | ım Grafing & art soft i | and more GmbH , 2018- | Impressum     |         |                                           |

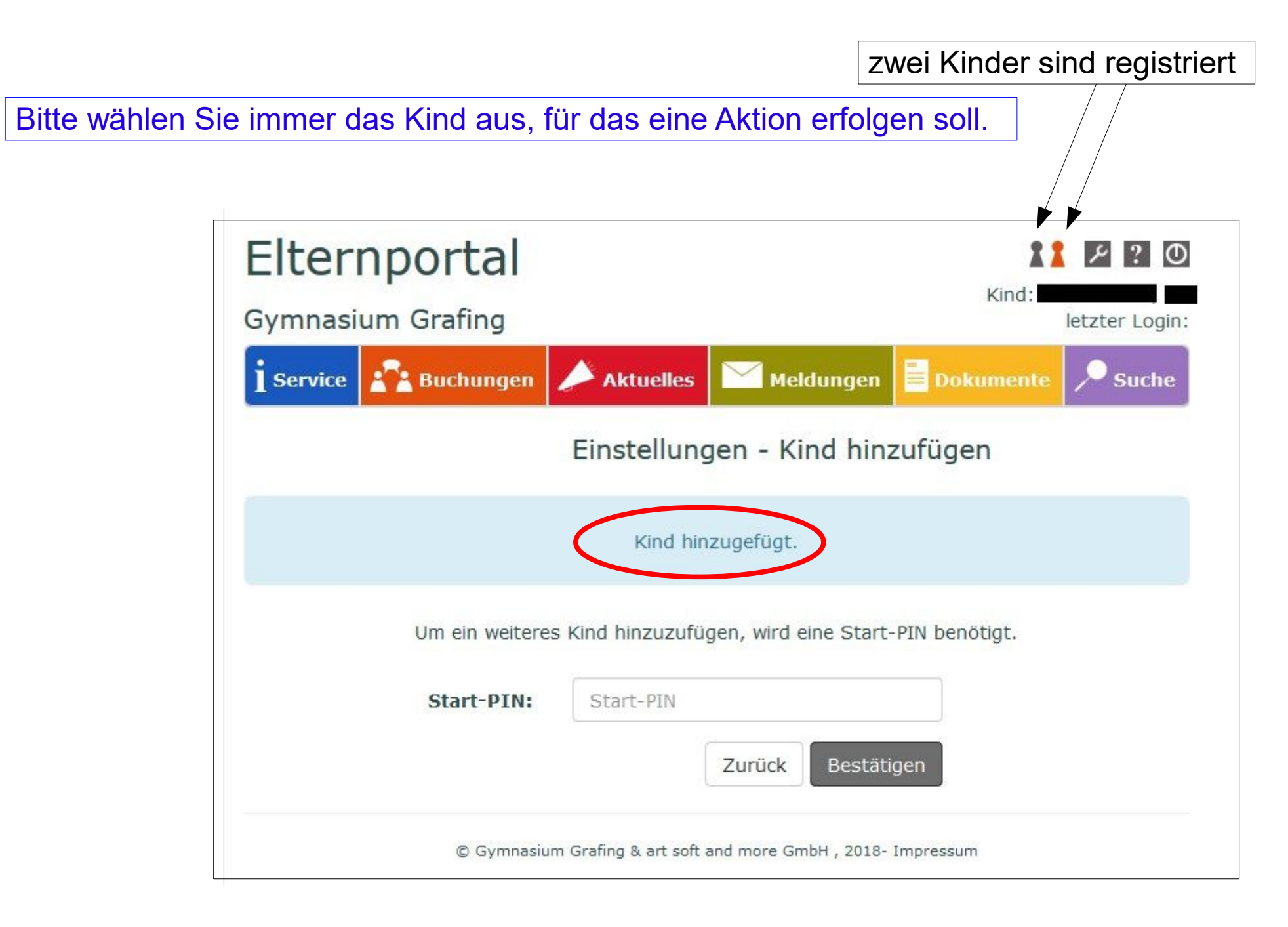